# **Amazon Smiles Directions**

- 1) Go to: <u>https://smile.amazon.com/</u>
- 2) Log In to your Amazon Account.
- 3) Select a charity. Type "Coon Rapids High School" into the search bar and select "Coon Rapids Community Scholarship Association" or another charity of your choice.
- 4) Whenever you purchase from Amazon in the future, make sure you're using **smile**.amazon.com and Amazon will donate a portion of your purchase!

amazonsmile

## You shop. Amazon gives.

Amazon donates 0.5% of the price of your eligible AmazonSmile purchases to the charitable organization of your choice.

AmazonSmile is the same Amazon you know. Same products, same prices, same service.

Support your charitable organization by starting your shopping at smile.amazon.com

| Email (phone for mobile accounts) |                       |
|-----------------------------------|-----------------------|
|                                   |                       |
| Password                          | Forgot your password? |
|                                   |                       |
| Sim in                            |                       |
| Signin                            |                       |
| Keep me signed in. Details •      |                       |
| New to Amazon?                    |                       |
| Create your Amazon account        |                       |

### amazonsmile

#### Select a charity to start shopping (You can change it any time.)

Choose from almost a million charities, schools, and other nonprofits. We will reach out to the organization you select to ensure it is ready to accept donations from Amazon.

coon rapids high school

Showing 1-11 of 11 Results

Sorted by: Relevance

Coon Rapids MN

Search

Select

#### Coon Rapids Community Scholarship Association

About ~ Scholarships, Student Financial Aid, Awards